### [20] Face gear design system iii

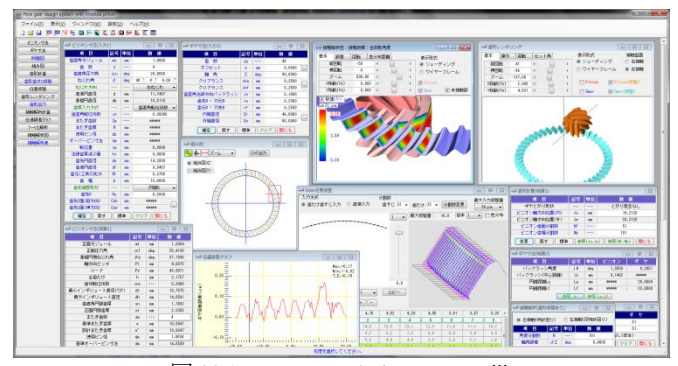

図 20.1 Face gear design system iii

### 20.1 概要

本ソフトウェアは, Face Gear Design System を新しくした商品 です. 今までオプション扱いしていた機能も一部,基本ソフトウ ェアに含めています,また,軸角は90°以外も計算でき,ピニオ ン歯数1歯(少歯数オプション)にも対応しています.

本ソフトウェアは、ピニオンの歯形(インボリュート)を基に して、それにかみ合うフェースギヤの3次元歯形を決定し、軸角 誤差を与えたときの、かみ合い時の歯当たり(接触距離)や実か み合い率、伝達誤差、すべり速度、そして、すべり率の機能も追 加しました.図 20.1 にソフトウェアの全体画面を示します.

#### 20.2 ソフトウェアの構成

ソフトウェアの構成を表 20.1 に示します. 表中の〇は基本ソフトウェアに含まれ、〇はオプションです.

| No. | 項目       | 掲載項   | 構成 |
|-----|----------|-------|----|
| 1   | ピニオン寸法   | 20.3  | 0  |
| 2   | ギヤ寸法     | 20.4  | 0  |
| 3   | 組み図      | 20.4  | 0  |
| 4   | 断面図      | 20.5  | 0  |
| 5   | 歯形計算     | 20.6  | 0  |
| 6   | 歯形、歯すじ修整 | 20.7  | 0  |
| 7   | 任意修整     | 20.7  | 0  |
| 8   | 歯形レンダリング | 20.8  | 0  |
| 9   | 接触解析     | 20.9  | 0  |
| 10  | 歯形出力     | 20.10 | 0  |
| 11  | 少歯数      | 20.12 | 0  |
| 12  | 設計データ管理  |       | 0  |

表 20.1 ソフトウェアの構成

## 20.3 ピニオン寸法

図 20.2 にピニオン諸元の設定画面を示します. ピニオン歯数は 6~99 入力できますが、少歯数対応機能(オプション)として 1 ~5 歯入力することができます. 少歯数の設計例は 20.12 項に示し ます.

ねじれ角は 0°~80°までを設定することができ,歯厚入力方 式では,転位係数,またぎ歯厚,オーバーピンそして転位量から 選択することができます.また,面取りは C 面と R 面で設定する ことができます.

図 20.3 にピニオン寸法の計算結果を示します.オーバーピン径 は理論値を表示しますが、使用するピン径に合わせて変更するこ とができます.

| 🛁 ピニオン寸法(入力) | .)  |     | - • •           |             |
|--------------|-----|-----|-----------------|-------------|
| 項目           | 記号  | 単位  | 数 値             |             |
| 歯直角モジュール     | mn  | mm  | 1.0000          |             |
| 歯数           | z   |     | 9               |             |
| 歯直角圧力角       | αn  | deg | 20.0000         | 先直角前位低频     |
| ねじれ角         | β   | deg | 40 * 0 * 0.00 " | またぎ歯厚       |
| ねじれ方向        |     |     | 右ねじれ 👻          | オーバービン寸法    |
| 基準円直径        | d   | mm  | 11.7487         | 転位量         |
| 基礎円直径        | db  | mm  | 10.6118         |             |
| 歯厚入力方式       |     |     | 歯直角転位係数 →       |             |
| 歯直角転位係数      | xn  |     | 0.30000         |             |
| またぎ歯数        | Zm  |     | ****            |             |
| またぎ歯厚        | W   | mm  | ****            |             |
| 使用ピン径        | dp  | mm  | ****            | 円弧R 👻       |
| オーバーピン寸法     | dm  | mm  | ****            | 面取り無し       |
| 転位量          | ×m  | mm  | 0.3000          | HRAR        |
| 法線歯厚減少量      | fn  | mm  | 0.0000          |             |
| 歯先円直径        | da  | mm  | 14.2000         |             |
| 歯底円直径        | df  | mm  | 9.8487          |             |
| 歯元(工具刃先)R    | Rf  | mm  | 0.3750          |             |
| 歯幅           | Ь   | mm  | 10.0000         |             |
| 歯先端部形状       |     |     | 円砌R 🗸           | ビニオン寸法(入力1) |
| 歯先R          | Ra  | mm  | 0.2000          |             |
| 歯先0面(縦方向)    | Cah | mm  | ****            |             |
| 歯先C面(横方向)    | Caw | mm  | ****            | Cah         |
| 確定 戻す        | 一棵  | 準   | クリア 閉じる         | - IF Caw 1  |

図 20.2 ピニオン諸元

| 🚽 ピニオン寸法(結果1)    | - • • |     |         |
|------------------|-------|-----|---------|
| 項目               | 記号    | 単位  | 数 値     |
| 正面モジュール          | mt    | mm  | 1.3054  |
| 正面圧力角            | αt    | deg | 25.4138 |
| 基礎円筒ねじれ角         | βb    | deg | 37.1586 |
| 軸方向ビッチ           | Pt    | mm  | 4.8875  |
| リード              | Pz    | mm  | 43.9871 |
| 全歯たけ             | h     | mm  | 2.1757  |
| 歯切転位係数           | ×nc   |     | 0.3000  |
| 最小インボリュート直径(TIF) | dt    | mm  | 10.7575 |
| 最大インボリュート直径      | dh    | mm  | 14.0591 |
| 歯直角円弧歯厚          | sn    | mm  | 1.7892  |
| 正面円弧歯厚           | st    | mm  | 2.3356  |
| またぎ歯数            | ZM    |     | 2       |
| 基準またぎ歯厚          | w     | mm  | 10.8047 |
| 設計またぎ歯厚          | w     | mm  | 10.8047 |
| 使用ビン径            | dp    | mm  | 1.8694  |
| 基準オーバービン寸法       | dm    | mm  | 14.8599 |
| 設計オーバービン寸法       | dm'   | mm  | 14.8599 |

図 20.3 ピニオン寸法

### 20.4 フェースギヤ寸法

図 20.4 にフェースギャ諸元設定画面を示します. 軸角入力範囲 は 45°~135°です. オフセットを与えるとフェースギャの歯形 生成に強く影響を及ぼすためフェースギャの外径側には歯先尖り が,また,内径側にはアンダーカットが生じ易くなります. その ため,入力時には注意が必要ですが,標準値および制限値を示し ますので入力は容易です. なお,「刃先 R」はフェースギャを生成 するときの工具の刃先 R を示しています. また,オフセットと内 径,外径の定義を図 20.5 に示し,寸法結果と組み図を図 20.6 およ び図 20.7 に示します. なお,オフセットとねじれ角には制限があ ります.

| 🛁 ギヤ寸法(入力2)      |     |     |         | x |  |  |
|------------------|-----|-----|---------|---|--|--|
| 項目               | 記号  | 単位  | 敖 値     |   |  |  |
| 歯 数              | Zŝ  |     | 46      |   |  |  |
| オフセット            | е   | mm  | 8.0000  |   |  |  |
| 軸 角              | Σ   | deg | 90.0000 |   |  |  |
| クリアランス           | cka | mm  | 0.2500  |   |  |  |
| クリアランス           | ckf | mm  | 0.2500  |   |  |  |
| 歯直角法線方向バックラッシ    | jn  | mm  | 0.1000  |   |  |  |
| 歯先R = 刃元R        | ra  | mm  | 0.2000  |   |  |  |
| 歯元R = 刃先R        | rf  | mm  | 0.2500  |   |  |  |
| 内端直径             | Di  | mm  | 46.0000 |   |  |  |
| 外端直径             | Do  | mm  | 56.0000 |   |  |  |
| 確定 戻す 標準 クリア 閉じる |     |     |         |   |  |  |
| 図 20.4 フェースギヤ諸元  |     |     |         |   |  |  |

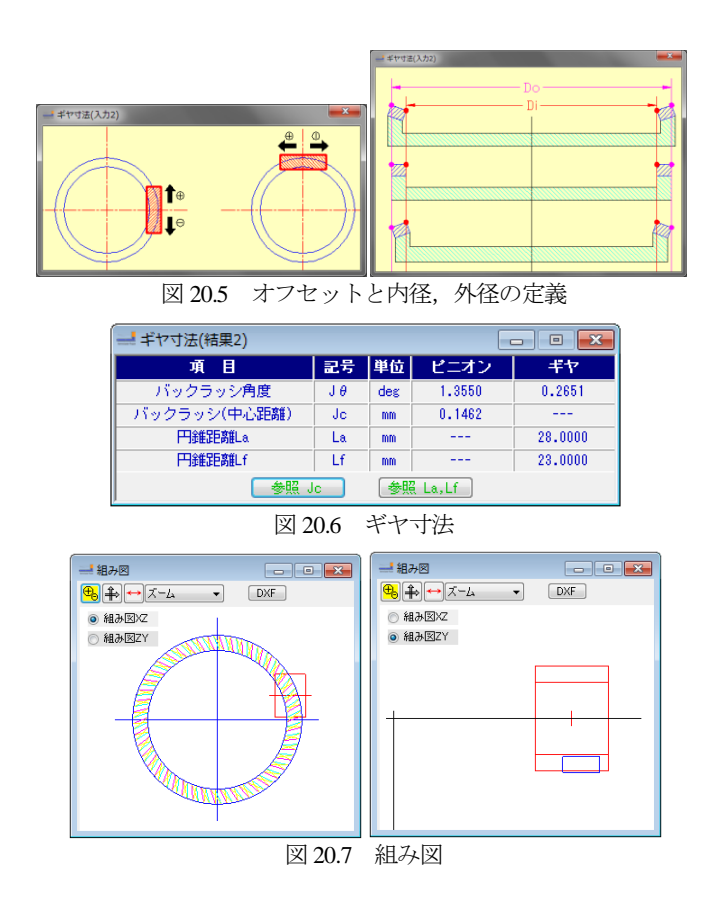

#### 20.5 断面図

図 20.8 にピニオン歯形を示します.ただし、ピニオンの赤線の 歯形は図 20.2 で設定したピニオン諸元に基いた歯形で、緑線はギ ヤを加工する工具の刃形です.

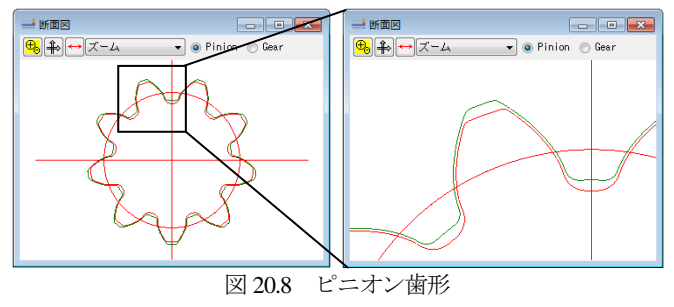

### 20.6 歯形計算

ギヤの歯形を計算する際、歯形分割数(図 20.9 参照)と歯幅分 割数(図 20.11 参照)を設定します.このとき、図 20.9 に刃先と がりに発生の有無を表示します.刃先尖りが生じる場合は、フェ ースギヤの歯形を正しく生成することができません.

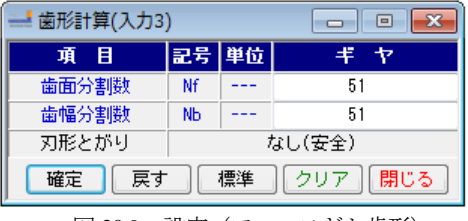

図 20.9 設定 (フェースギヤ歯形)

歯形計算終了後,図 20.10 を表示します.ピニオンとギヤの位置 (Js, Je)の定義を図 20.12 に示し、ギヤの歯形(断面)の例を図 20.13 に示します.

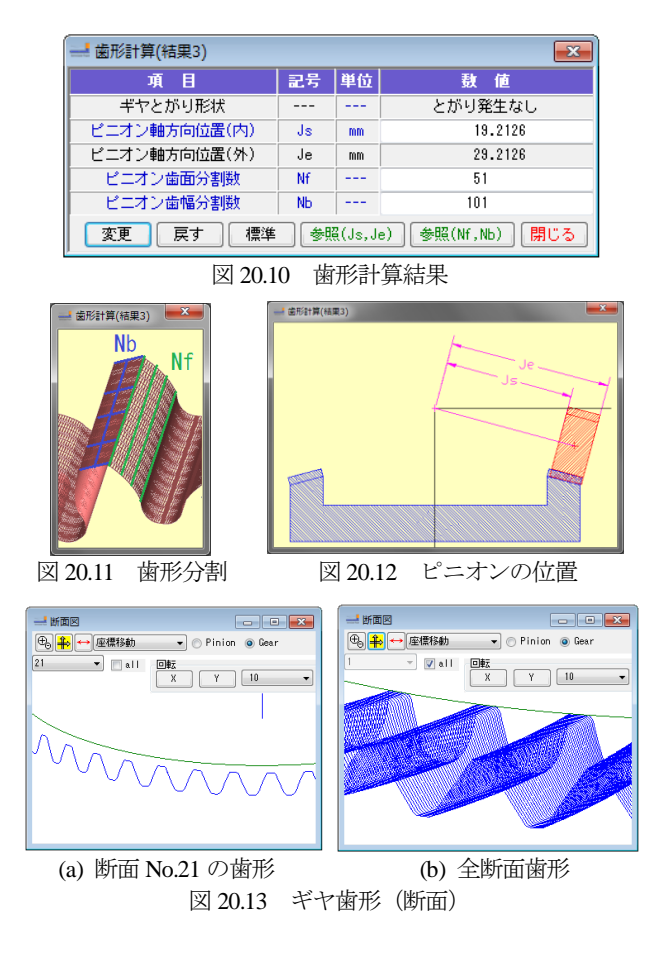

#### 20.7 歯形・歯すじ修整

歯形および歯すじ修整は図 20.14~20.16 のように定型で与える ことができ,設定した修整を図 20.16 のように表示することがで きます.また,定型で設定した修整は図 20.17 のように任意修整 にデータを引き継ぐことができます.

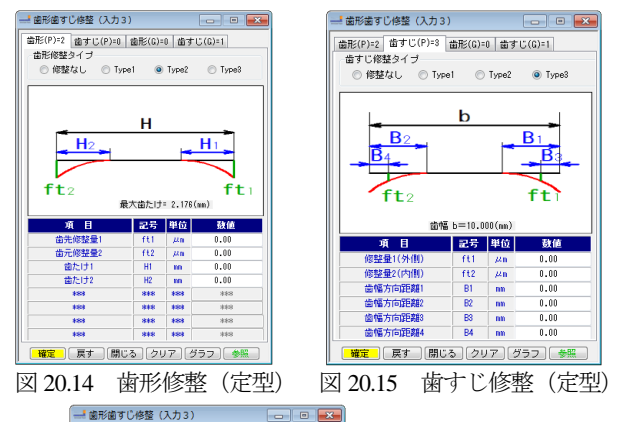

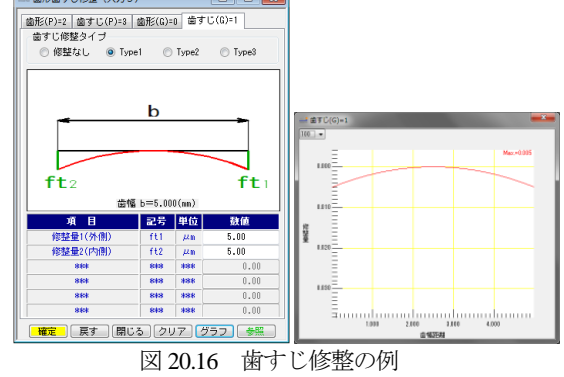

図 20.17 の任意修整では、歯面の分割や各位置でのデータの変 更が容易であり図 20.17(b)のように修整を色分布で表すことがで きます.本例では、図 20.17 のようにピニオンは無修整とし、ギ ヤに歯面修整を与えるものとします.ここで設定した歯面修整は, CSV ファイルとして出力することができますし、他で作成した CSV ファイルを読み込むこともできます.

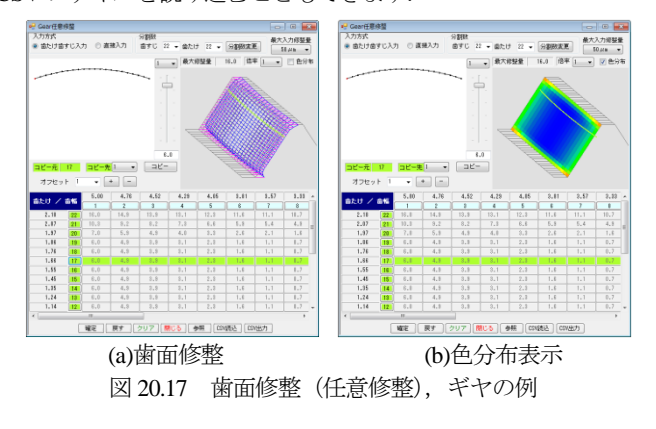

# 20.8 歯形レンダリング

生成した歯形を図 20.18 のように表示することができます. 歯 の接触を確認するため自動回転機能や回転補正、そして軸角に誤 差を与え歯の接触を確認することができます.

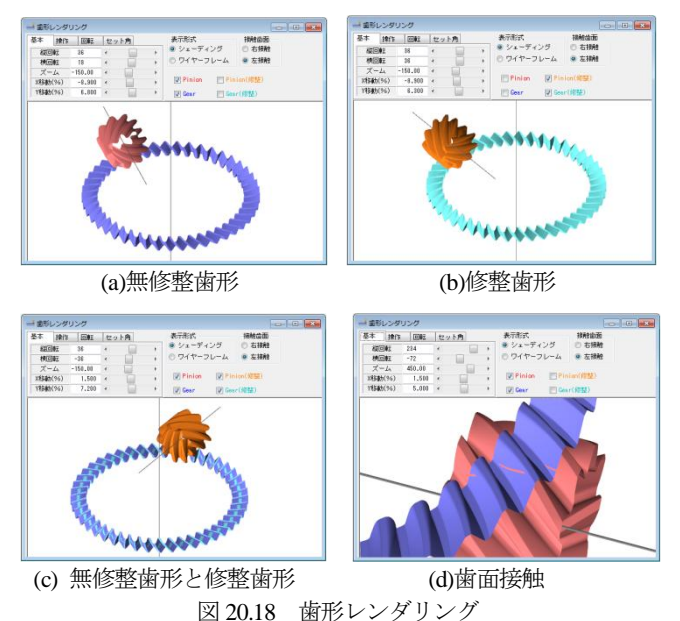

## 20.9 接触解析

図 20.19 で接触解析の設定を行い[確定]すると生成した歯形の 伝達誤差解析、歯当たり(接触距離)や、すべり速度を計算しま す

| <ul> <li>右接触(時計回り)</li> <li>左接触(反時計回り)</li> </ul> |    |       |         |  |  |  |  |
|---------------------------------------------------|----|-------|---------|--|--|--|--|
| 項目                                                | 記号 | 単位    | 数 値     |  |  |  |  |
| 角度分割数                                             | N  |       | 101     |  |  |  |  |
| 軸角誤差                                              | ΔΣ | deg   | 0.0000  |  |  |  |  |
| ねじれ角誤差                                            | Δβ | deg   | 0.0000  |  |  |  |  |
| 誤差X                                               | ⊿x | mm    | 0.0000  |  |  |  |  |
| 誤差Y                                               | ⊿y | mm    | 0.0000  |  |  |  |  |
| 誤差Z                                               | ⊿z | mm    | 0.0000  |  |  |  |  |
| 回転数                                               | n  | 1/min | 600.000 |  |  |  |  |
| 最大接触距離                                            | L  | μ.m.  | 5.00    |  |  |  |  |
| 全かみ合い率                                            | εγ |       | 2.29    |  |  |  |  |
| 確定 戻す クリア 閉じる 参照                                  |    |       |         |  |  |  |  |
|                                                   |    |       |         |  |  |  |  |

凶 20.19 接触解析設定

そして、歯面修整を考慮し、かみ合い接触を基にして全かみ合 い率(本例では ε=2.29)を計算します. 伝達誤差解析結果 (TE=0.19µm)を図 20.20 に、フーリエ解析結果を図 20.21 に示し ます.

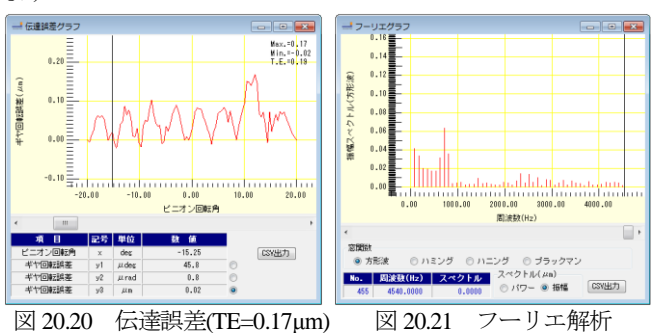

歯当たり解析(接触距離)とすべり速度,そして、すべり率を 図 20.22~20.24 に示します. 本例では、図 20.17 でギャに歯面修 整を与えていることから図 20.22 では歯面両端部で接触が弱くな っていることが解ります.また、フェースギヤは、ギヤの外側と 内側で、すべりの差が大きくなることから図 20.23 や図 20.25 で、 すべり速度を確認することができます. なお、伝達誤差や、すべ り速度(率)は、軸の取り付け誤差を与えても解析することがで き、これらは両歯面について解析可能です。

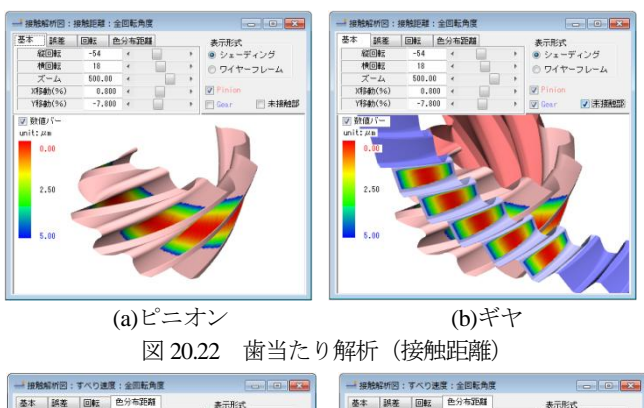

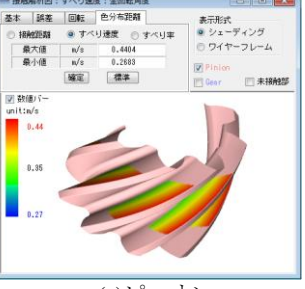

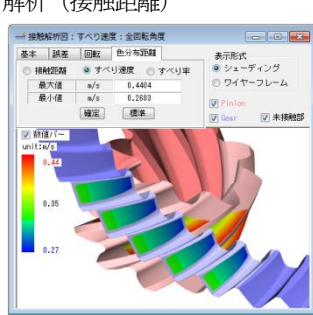

(b)ギヤ

(a)ピニオン 図 20.23 すべり速度

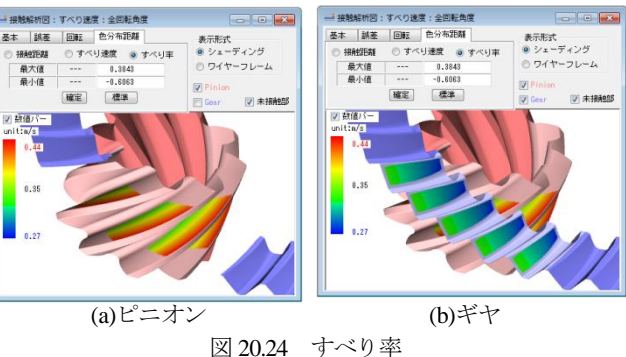

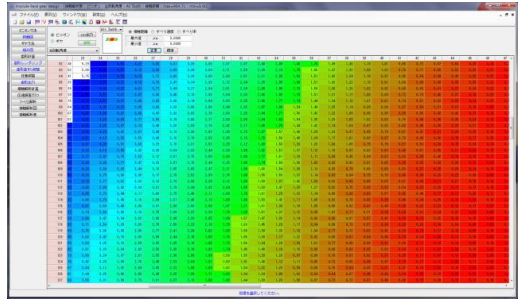

図 20.25 歯当たり解析(接触距離)のセル表示

#### 20.10 歯形出力

生成した歯形を図 20.26 で出力することができます. 図 20.18 の歯形を 3D-IGES で出力し, CAD で作図した例を図 20.27 に示します.

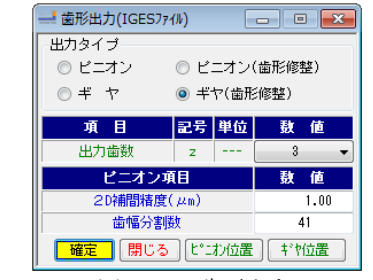

図 20.26 歯形出力

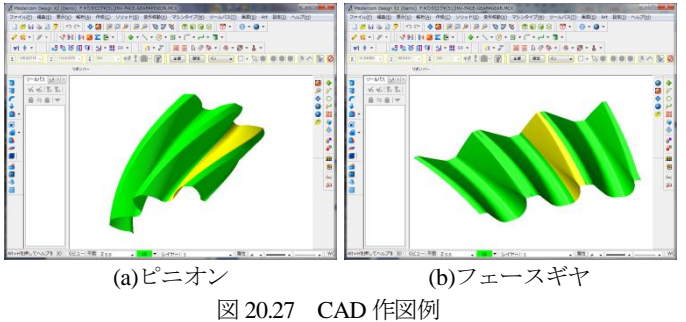

### 20.11 軸角 Σ=120°および Σ=70°の例

ピニオンおよびギヤの諸元を同じとして図 20.28 のように軸角 を $\Sigma$ =120°としたときの計算例を図 20.29~20.31 に示します.

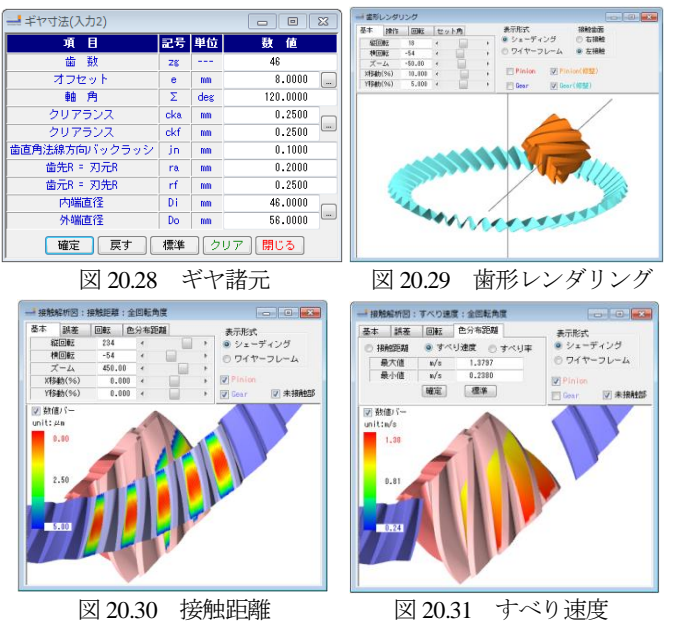

また、ピニオンおよびギヤの諸元を同じとして図 20.32 のよう に軸角を $\Sigma$ =70°としたときの計算例を以下に示します.

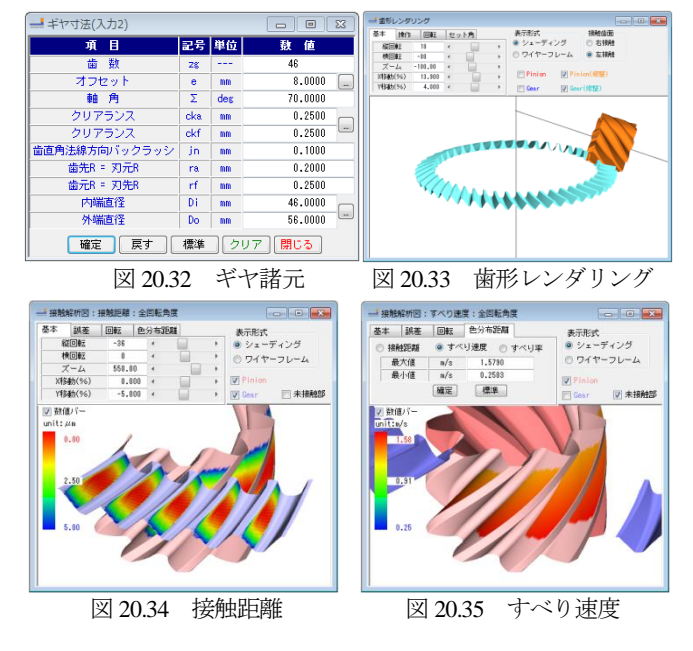

# 20.12 少歯数 (オプション)

高減速比を得るためピニオン歯数  $z_1=1$  を設定することができます. ここでは $z_1=2$ とし、ギヤ歯数を $z_2=51$ とした例を以下に示します. また、少歯数の場合でも図 20.28 のように軸角を 90°以外で設計することができます.

| 🚽 ピニオン寸法(入力) | L)  |     |                 |                                          |          |       |
|--------------|-----|-----|-----------------|------------------------------------------|----------|-------|
| 項目           | 記号  | 単位  | 數 値             |                                          |          |       |
| 歯直角モジュール     | mn  | mm  | 1.0000          |                                          |          |       |
| 歯 数          | z   |     | 2               |                                          |          |       |
| 歯直角圧力角       | αn  | deg | 20.0000         |                                          |          |       |
| ねじれ角         | β   | deg | 70 * 0 ' 0.00 " |                                          |          |       |
| ねじれ方向        |     |     | 右ねじれ 👻          |                                          |          |       |
| 基準円直径        | d   | mm  | 5.8476          |                                          |          |       |
| 基礎円直径        | db  | mm  | 4.0044          |                                          |          |       |
| 歯厚入力方式       |     |     | 歯直角転位係数 ▼       |                                          |          |       |
| 歯直角転位係数      | xn  |     | 0.50000         |                                          |          |       |
| またぎ歯数        | Zm  |     | ****            |                                          |          |       |
| またぎ歯厚        | W   | mm  | ****            |                                          |          |       |
| 使用ビン径        | dp  | mm  | *****           |                                          |          |       |
| オーバーピン寸法     | dm  | mm  | ****            |                                          | 22       | 100 0 |
| 転位量          | ×m  | mm  | 0.5000          | 正面モジュール                                  | nt       | N     |
| 法線歯厚減少量      | fn  | mm  | 0.0000          | 正面圧力用<br>基礎円筒ねじれ角                        | βb       | de    |
| 歯先円直径        | da  | mm  | 8.8476          | 軸方向ビッチ                                   | Pt<br>Pz | 10    |
| 歯底円直径        | df  | mm  | 4.3476          | 全歯たけ                                     | h        | n     |
| 歯元(工具刃先)R    | Rf  | mm  | 0.3750          | <ul> <li>(TIF)</li> <li>(TIF)</li> </ul> | dt       |       |
| 些 他          | ь   |     | 15,0000         | 最大インボリュート直径<br>曲声曲円部曲度                   | dh       | N     |
| 111 TH       | U   |     | 10.0000         | 正面円頭金厚                                   | st       | 10    |
| 歯先端部形状       |     |     | 円弧R 👻           | またぎ歯数                                    | 20       |       |
| 告告9          | Re  | mm  | 0.2000          | 基準またぎ歯厚                                  |          | 10    |
| ED CO        | na  |     | 0.2000          | 設計またぎ歯原                                  | *        | N     |
| 歯先C面(縦方向)    | Cah | mm  | *****           | 使用ビン怪                                    | dp       | n     |
|              | -   |     | dudududu        | 基準オーバービン寸法                               | de de    | n     |
| 生生の工(株子会)    |     |     |                 |                                          | CIII     | - D   |
| 歯先C面(横方向)    | Caw | mm  | *****           | BARLES OF                                | -        |       |
| 歯先0面(横方向)    | Uaw | mm  | *****           | 測定ビン径                                    | dp       | N     |

図 20.36 ピニオン諸元と寸法

| ━ ━ ■            |     |     |          |  |  |  |
|------------------|-----|-----|----------|--|--|--|
| 項目               | 記号  | 単位  | 数 値      |  |  |  |
| 歯 数              | Zg  |     | 51       |  |  |  |
| オフセット            | е   | mm  | 15.0000  |  |  |  |
| 軸角               | Σ   | deg | 90.0000  |  |  |  |
| クリアランス           | cka | mm  | 0.2500   |  |  |  |
| クリアランス           | ckf | mm  | 0.2500   |  |  |  |
| 歯直角法線方向バックラッシ    | jn  | mm  | 0.1000   |  |  |  |
| 歯先R = 刃元R        | ra  | mm  | 0.2000   |  |  |  |
| 歯元R = 刃先R        | rf  | mm  | 0.2500   |  |  |  |
| 内端直径             | Di  | mm  | 145.0000 |  |  |  |
| 外端直径             | Do  | mm  | 165.0000 |  |  |  |
| 確定 戻す 標準 クリア 閉じる |     |     |          |  |  |  |
|                  |     |     |          |  |  |  |

図 20.37 ギヤ諸元

AMTEC www.amtecinc.co.jp

 B2
 (A)

 2.9238
 46.7808

 46.7808
 52.0091

 3.3432
 6.8864

 2.2500
 0.5000

 4.3326
 8.8018

 1.3348
 5.6569

0.0000

9.5452 10.2429

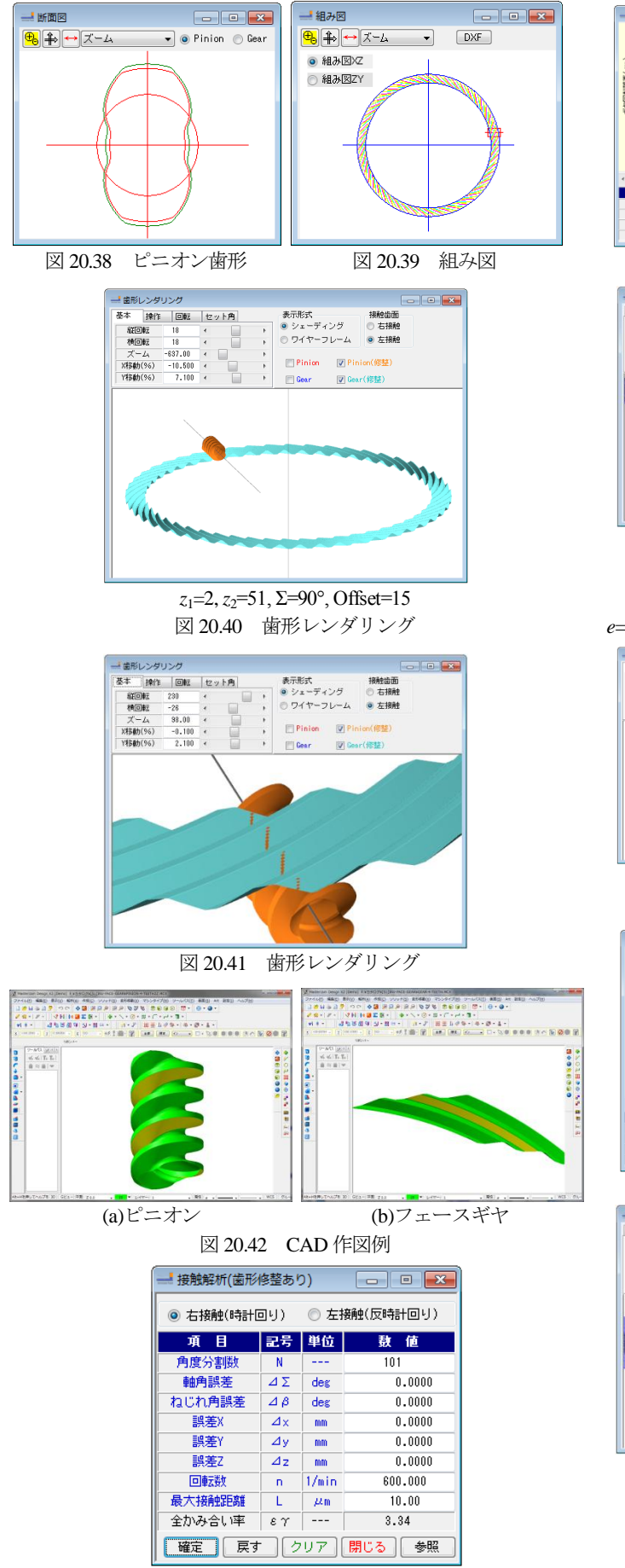

図 20.43 接触解析設定

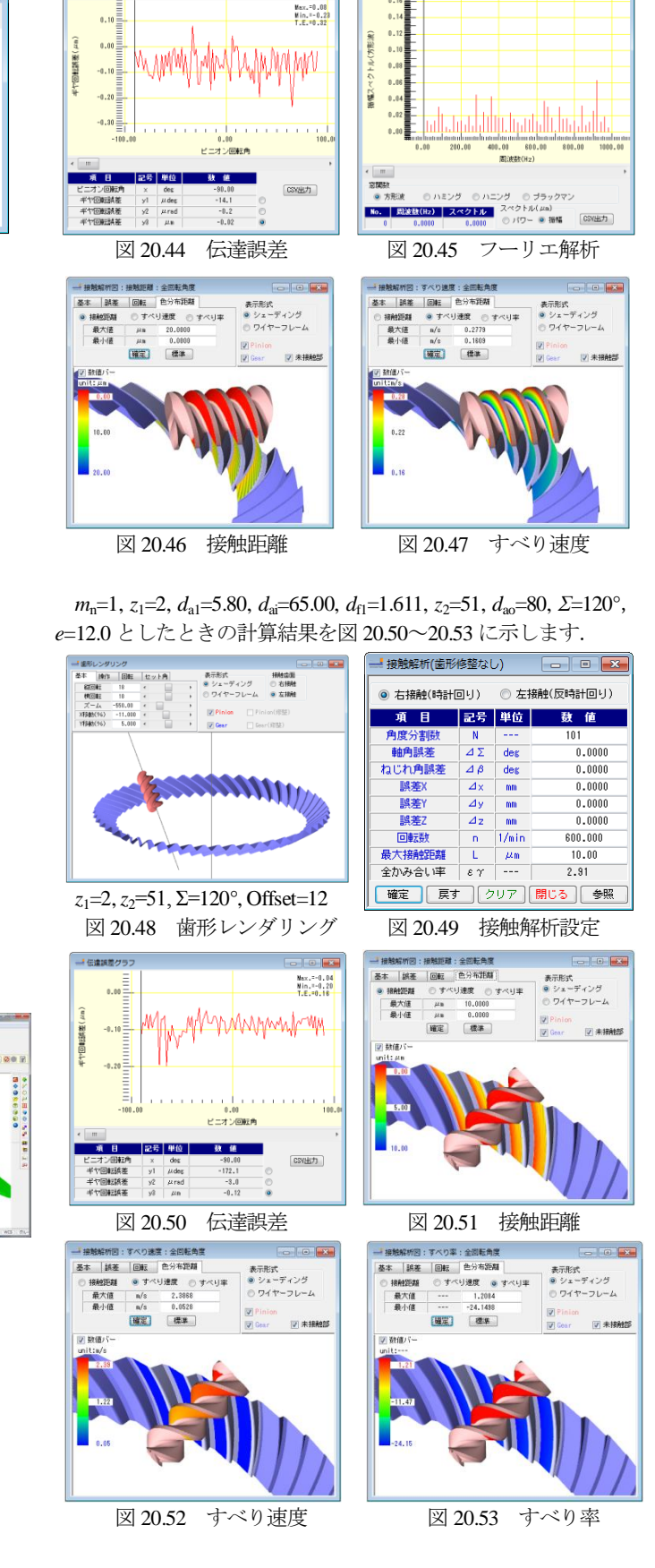

. .